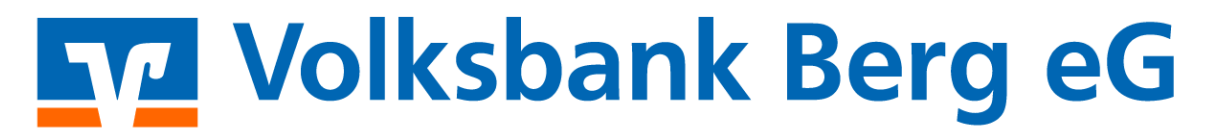

# Anleitung zur Nutzung der kostenlosen "VR-BankingApp"

| Service-Hotline               | -    | Kunden-Service-Center          |
|-------------------------------|------|--------------------------------|
| Tel.: 02267 / 682 - 300       | oder | Tel. 02267 / 682 - 0           |
| Mo So.: 24 Stunden erreichbar |      | Fax 02267 / 682 - 519          |
|                               |      | Mo Fr. 8.00 - 18.00 Uhr        |
|                               |      | E-Mail: info@volksbank-berg.de |

## Voraussetzung:

- Ein bestehender Online-Banking Vertrag mit der Volksbank Berg eG.
- Der erfolgte Ersteinstieg mit Vergabe der eigenen Online-Banking-PIN über unsere Homepage <u>www.volksbank-berg.de</u> (siehe Ersteinstieg Online-Banking).

#### 1. Download der "VR-BankingApp"

- a. Über den App- bzw. Playstore mit dem Suchbegriff "VR-Banking" (Fiducia & GAD IT eG)
- b. Über unsere Internetseite: www.volksbank-berg.de/app
- c. Über folgende QR-Codes:

Für iOS Nutzer (Apple)

Für Android Nutzer

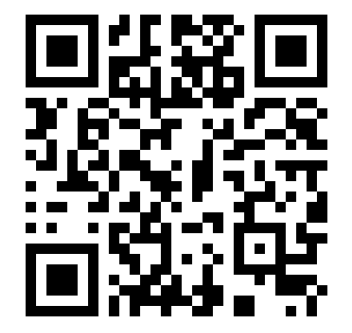

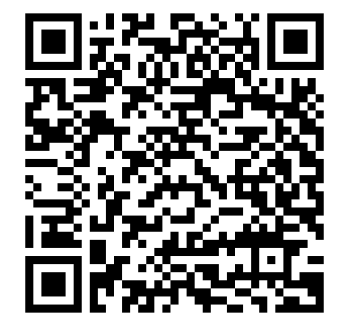

# 2. Einrichtung der VR-BankingApp

- a. Vergabe eines Passwortes zum Start der App (gegen unbefugten Zugriff).
- b. Auswahl der Bank über die BLZ (37069125). Danach Eingabe des VR-NetKey. Den VR-NetKey finden Sie in Ihren Online-Banking-Unterlagen oder alternativ im Online-Banking unter dem Menüpunkt: "Service" => "Alias"
- c. Eingabe des bekannten Online-Banking-PIN.
- d. Freie Auswahl der zu übernehmenden Konten.

## 3. Nutzung der VR-BankingApp

- Starten Sie die "VR-BankingApp", indem Sie das von Ihnen unter Punkt 2.a. vergebene Passwort eingeben oder Touch- bzw. Face-ID nutzen. Anschließend können Sie Ihre Bankgeschäfte, wie aus dem Online-Banking gewohnt, tätigen.
- Hinweis: Aus Sicherheitsgründen ist beim Mobile-Banking über die VR-BankingApp das TAN-Verfahren "mobileTAN per SMS" nicht möglich.